## MEMBERS WHO ARE REGISTERED & <u>WANT</u> TO CHANGE THEIR PASSWORD:

1. Login to the JDF LBC website from the Home page https://juandefucalbc.ca

| MEMBER LOGIN              |  |  |  |  |  |
|---------------------------|--|--|--|--|--|
| Please log into the site. |  |  |  |  |  |
| Username JulesDP          |  |  |  |  |  |
| Password                  |  |  |  |  |  |
| Remember Me               |  |  |  |  |  |
| Log In                    |  |  |  |  |  |

2. In the top right-hand corner, you will see your USERNAME. With the curser hover over your name to activate the drop-down menus and select "Edit Profile"

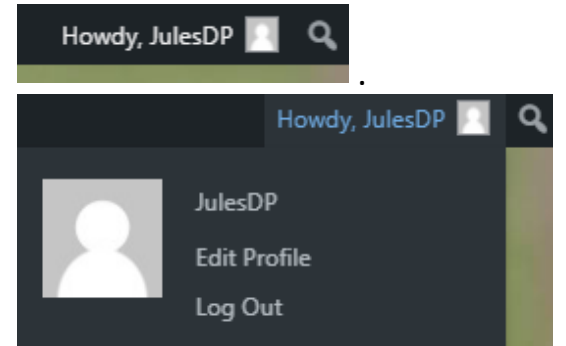

3. This is the window that will appear.

| Profile                  |                                                           |                                                                                |
|--------------------------|-----------------------------------------------------------|--------------------------------------------------------------------------------|
| Personal Options         |                                                           |                                                                                |
| Toolbar                  | Show Toolbar when viewing site                            |                                                                                |
| Language 🕼               | Site Default                                              |                                                                                |
| Name                     |                                                           |                                                                                |
| Username                 | JulesDP                                                   | Usernames cannot be changed.                                                   |
| First Name               | Julie                                                     |                                                                                |
| Last Name                | Dickson                                                   |                                                                                |
| Nickname (required)      | JulesDP                                                   |                                                                                |
| Display name publicly as | JulesDP                                                   |                                                                                |
| Contact Info             |                                                           |                                                                                |
| Email (required)         | jpaugh55@gmail.com                                        |                                                                                |
|                          | If you change this, we will send you an email at your new | address to confirm it. The new address will not become active until confirmed. |

4. Scroll down to the bottom and select "Set New Password"

| Account Management                                                           |                                                                 |  |  |  |  |
|------------------------------------------------------------------------------|-----------------------------------------------------------------|--|--|--|--|
| New Password                                                                 | Set New Password                                                |  |  |  |  |
| Sessions                                                                     | Log Out Everywhere Else<br>Did you lose your phone or leave you |  |  |  |  |
| Application Passwords                                                        |                                                                 |  |  |  |  |
| Application passwords allow authentication via non-interactive systems, such |                                                                 |  |  |  |  |
| New Application Password Name                                                |                                                                 |  |  |  |  |
| WordPress App on My Phone                                                    |                                                                 |  |  |  |  |
| Required to create an Application Password, but not to update the user.      |                                                                 |  |  |  |  |
| Add New Application Password                                                 |                                                                 |  |  |  |  |
| Update Profile                                                               |                                                                 |  |  |  |  |

5. You can use the system generated strong Password or you can enter one of your own. If you choose to use theirs, pleeeeease check the "Remember Me" box when you log back in for the first time! To create your own click into the password window, delete the system password and enter your own

| Account Management |                          |                 |
|--------------------|--------------------------|-----------------|
| New Password       | Set New Password         |                 |
|                    | %r65cG9Qm!TVTe4i*)@aQN6j | 🥵 Hide 🛛 Cancel |
|                    | Strong                   |                 |

6. For this exercise I created my own.

| Account Management |                  |             |  |  |  |  |  |
|--------------------|------------------|-------------|--|--|--|--|--|
| New Password       | Set New Password |             |  |  |  |  |  |
|                    | NewStrongPW11##  | Mide Cancel |  |  |  |  |  |
|                    | Strong           |             |  |  |  |  |  |

7. Once you have entered or generated your new password select the "Update Profile" button at the bottom of the page.

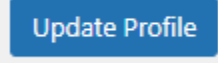

8. At the top of the page the system will tell you that your profile has been updated.

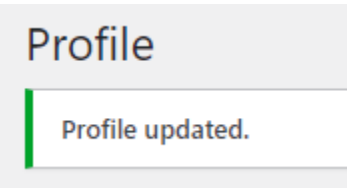

 To return to the website's Home page hover your curser over Juan de Fuca Lawn Bowling in the top left corner to activate the drop-down menu and select "Visit Site"

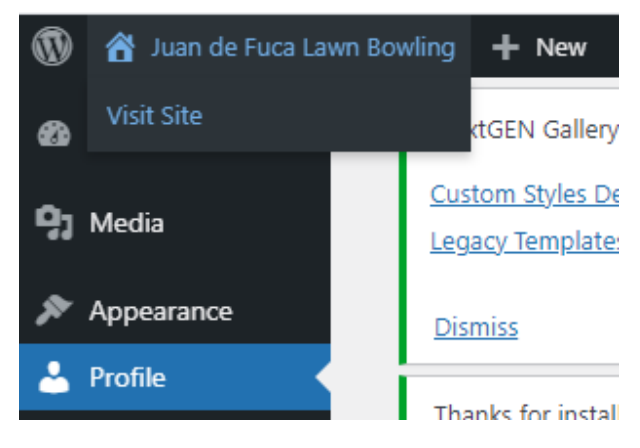

10. As a follow up you will receive the following email

[Juan de Fuca Lawn Bowling] Password Changed

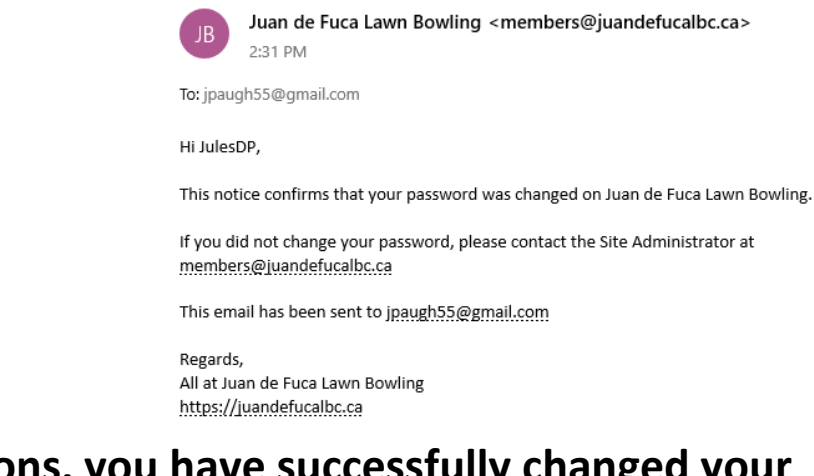

Congratulations, you have successfully changed your password on the JDF LBC Website and can come and go as you please.